## <u>Tutorial</u>

Modeleffekt: König der Toten - Eidbrecher

# Übersetzt, modifiziert und verbessert aus dem englischen Tutorial von padytf

Hallo liebe interessierte Modder, heute möchte Ich euch eine sehr interessante Ebene des Modellings näher bringen. Es handelt sich hierbei um den grünen Schimmer an den allseits bekannten Eidbrechern, die per Material-Editor in Gmax/Renx erstellt werden können. Voraussetzung für das Tutorial ist eine gute Grundkenntnis des Modellings.

Um richtig starten zu können, benötigt ihr WDump, ein Programm, das ihr unter diesem Pfad finden könnt (Je nachdem, wo ihr Renx installiert habt):

### C:\Programme\RenegadePublicTools\WDump C:\Program Files\RenegadePublicTools\WDump

Zu Beginn öffnet Ihr das Model **RUOath3c\_SKN.W3d**, welches sich in der W3D.big befindet. Zusätzlich importiert ihr das Model in Renx und ruft den Mtaerial-Editor hervor (Shotcut: "m")

|                                  | Name                                                                     | Tune                                                                  | Value                                                                                            |
|----------------------------------|--------------------------------------------------------------------------|-----------------------------------------------------------------------|--------------------------------------------------------------------------------------------------|
| ⊕ CHUNK_MESH<br>⊕ W3D_CHUNK_HLOD | Version<br>Attributes<br>Attributes<br>Name<br>Color<br>Center<br>Extent | int32<br>int32<br>flag<br>string<br>RGB<br>vector<br>vector<br>vector | 65536<br>1<br>W3D_BOX_ATTF<br>RUOATH3C_SKN<br>(154 215 229)<br>-8.043428 -2.84<br>18.588888 18.0 |

Das wird der erste Screen sein, wenn Ihr das Model in WDump öffnet:

Das angeklickte Item ist für die Bounding-Box, sprich uninteressant für uns. Für das Model klickt ihr auf CHUNK\_MESH

| R3 chunk<br>R3 chunk<br>MALS chunk<br>UENCES chunk<br>JE_INDICES chunk<br>JFO chunk<br>ERIALS chunk<br>chunk<br>ASS chunk | (` |
|----------------------------------------------------------------------------------------------------|----|
|                                                                                                    |    |

Hier befinden sich alle Informationen über das Model.

Wir ignorieren vertexs und triangles, weil diese für die Koordinaten der Vertex-Punkte verantwortlich sind. Was wir brauchen ist folgendes:

Klickt auf "W3D\_CHUNK\_MATERIAL\_INFO."

| ile View Tools Help              |                     |       |       |
|----------------------------------|---------------------|-------|-------|
| 2                                |                     |       |       |
|                                  | Name                | Туре  | Value |
| - CHUNK_MESH                     | PassCount           | int32 | 1     |
| W3D_CHUNK_MESH_HEADER3           | VertexMaterialCount | int32 | 1     |
|                                  | ShaderCount         | int32 | 1     |
|                                  | TextureCount        | int32 | 2     |
| - W3D CHUNK TRIANGLES            |                     |       |       |
| W3D CHUNK VERTEX INFLUENCES      |                     |       |       |
| - W3D CHUNK VERTEX SHADE INDICES |                     |       |       |
| W3D CHUNK MATERIAL INFO          |                     |       |       |
| -W3D CHUNK VERTEX MATERIALS      |                     |       |       |
| B W3D CHUNK VERTEX MATERIAL      |                     |       |       |
| - W3D CHUNK VERTEX MATERIAL NAME |                     |       |       |
|                                  |                     |       |       |
| W3D CHLINK VERTEX MAPPER ARGS1   |                     |       |       |
| W3D CHUNK SHADERS                |                     |       |       |
|                                  | 11                  |       |       |
|                                  | - I                 |       |       |
|                                  | 1.                  |       |       |

Diese Spalte zeigt euch, wie viele Texturen für das Model benutzt wurden

#### (VertexMaterialCount), (TextureCount) Nicht wirklich notwendig, aber schön zu wissen ;)

#### So, wenden wir uns dem wichtigen "Stoff" zu: Klick auf das '+' direkt nach "**W3D\_CHUNK\_VERTEX\_MATERIALS**", danach auf "**W3D\_CHUNK\_VERTEX\_MATERIAL\_NAME**"

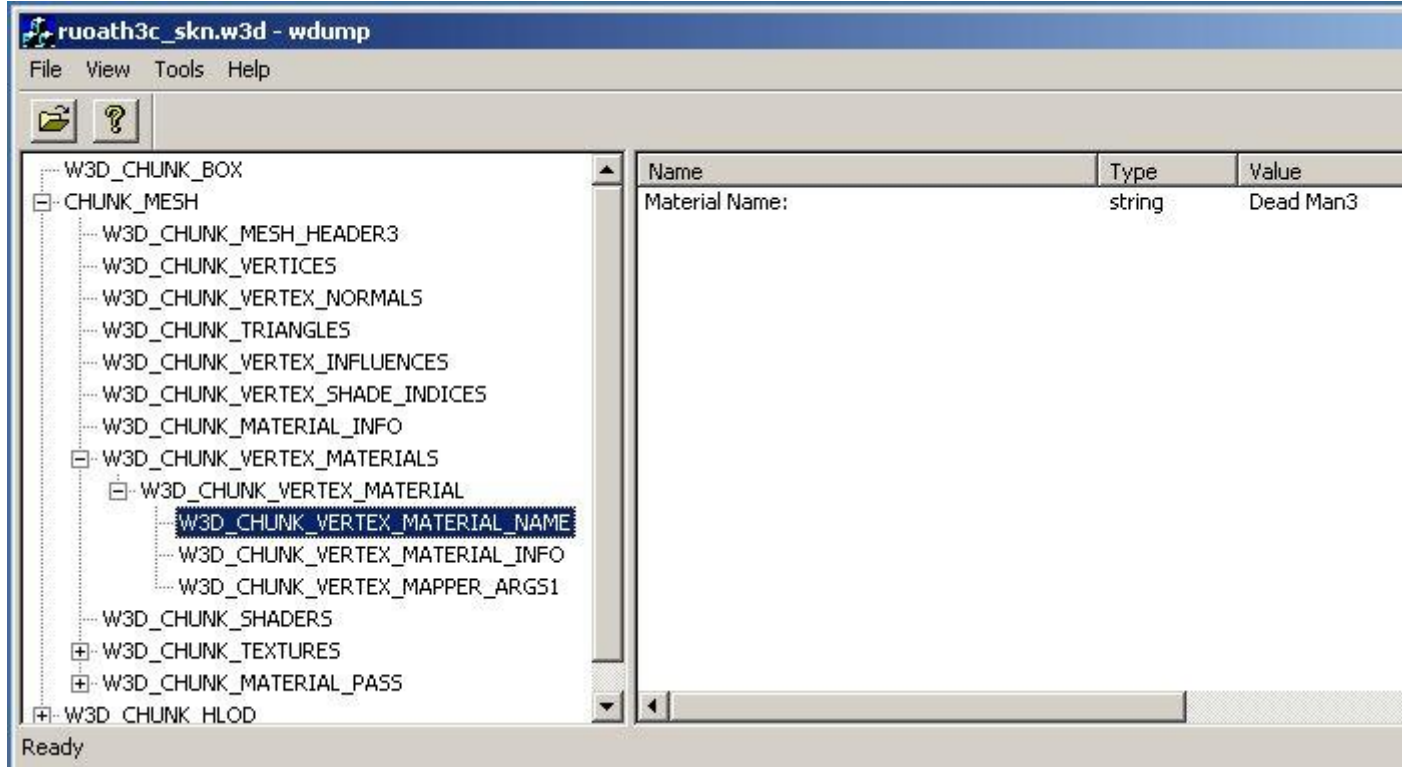

Dies zeigt uns die W3D-Texture und ist wichtig für dies:

| Renegade Material Editor | X                         |
|--------------------------|---------------------------|
| No Properties No Pass 1  |                           |
|                          | NEGADE                    |
|                          | Name : <mark>Othbr</mark> |
|                          | Surface Type : Default    |
|                          | Pass Count: 1 Change      |
|                          | Clear All                 |

Hier kann man alles angeben, aber dies ist der Name, den EA verwendet hat. Wenn ihr also euer Model in Renx bearbeitet (SKN und SKL im gleichen Ordner lassen und dann in Renx importieren), ist es wichtig grundlegende Dinge zu wissen.

Klickt als nächstes auf "W3D\_CHUNK\_VERTEX\_MATERIAL\_INFO"

| Name         Material.Attributes         Material.Attributes         Material.Attributes         Material.Attributes         Material.Diffuse         Material.Specular         Material.Shininess         Material.Opacity         Material.Translucency | Type<br>flag<br>flag<br>int32<br>RGB<br>RGB<br>RGB<br>float<br>float<br>float                                                                                                    | Value<br>W3DVERTMAT_<br>W3DVERTMAT_<br>1024<br>(0 0 0)<br>(0 0 0)<br>(112 130 107)<br>1.000000<br>1.000000<br>0.000000                                                                                                    |
|----------------------------------------------------------------------------------------------------|----------------------------------------------------------------------------------------------------|----------------------------------------------------------------------------------------------------|
|                                                                                                    | Name<br>Material. Attributes<br>Material. Attributes<br>Material. Attributes<br>Material. Ambient<br>Material. Diffuse<br>Material. Specular<br>Material. Specular<br>Material. Specular<br>Material. Shininess<br>Material. Shininess<br>Material. Opacity<br>Material. Translucency | Name       Type         Material.Attributes       flag         Material.Attributes       int32         Material.Attributes       int32         Material.Attributes       RGB         Material.Diffuse       RGB         Material.Specular       RGB         Material.Emissive       RGB         Material.Opacity       float         Material.Translucency       float |

Diese Stelle steht in Verbindung zu dem folgenden Abschnitt im Material-Editor. Ihr könnt im oben gezeigten Fenster nun die Daten direkt anzeigen. Ambient, Diffuse, Specular und Emissive besitzen spezielle RGB-Werte, die ihr einsehen könnt:

| 🆏 Renegade Material Edito                                   | r.                                                                                                    | ×               |
|-------------------------------------------------------------|----------------------------------------------------------------------------------------------------|-----------------|
| No Properties No Pass 1                                     |                                                                                                    |                 |
|                                                             | ENEGADE                                                                                                    |                 |
| Vertex Material Shader<br>Ambient:<br>Diffuse:<br>Specular: | Textures<br>Opacity: 1.0 ‡<br>Translucency 0.0 ‡<br>Shininess: 1.0 ‡                                           | <b>₫</b> ₹<br>× |
| Emissive:                                                   | Specular To Diffuse                                                                                            |                 |
| Stage 0 Mapping<br>Type: UV<br>Args:<br>UV                  | Stage 1 Mapping<br>Type: Linear Offset<br>Args: UPerSec=0.05<br>VPerSec=0.05<br>UScale=.5<br>VScale=.5<br>UV 1 |                 |

Zusätzlich wird in diesem Fenster das hier angezeigt. Wenn ihr darauf klickt, erscheint dieser Abschnitt "W3d\_VERTEX\_MAPPER\_ARGS1"):

| Name                | Туре   | Value                                             |
|---------------------|--------|---------------------------------------------------|
| Stage1 Mapper Args: | string | UPerSec=0.0500VPerSec=-0.0500UScale=.500VScale=.5 |

Gebt diese Daten nun, wie im Screen in Renx angezeigt, in euren Material-Editor des Models ein. Damit wird der plazierten Textur eine bestimmte Eigenschaft zugeteilt = eine Bewegung.

Das ist auch schon alles was wir aus dem Abschnitt "**W3D\_VERTEX\_MATERIAL**" in WDump benötigen (Klickt auf "-")

Als nächstes kümmern wir uns um die "Shaders". Klickt in WDump auf: "**W3D\_CHUNK\_SHADERS**".

| Name<br>shader[0].DepthCompare<br>shader[0].DepthMask<br>shader[0].DestBlend<br>shader[0].PriGradient<br>shader[0].SecGradient<br>shader[0].SrcBlend<br>shader[0].Texturing<br>shader[0].DetailColor<br>shader[0].DetailAlpha<br>shader[0].AlphaTest | Type<br>string<br>string<br>string<br>string<br>string<br>string<br>string<br>string<br>string<br>string                                                                                                    | Value<br>Pass Less or Equ<br>Write Disable<br>One<br>Modulate<br>Disable<br>One<br>Enable<br>Scale<br>Disable<br>Alpha Test Disabl                                                                                                    |
|----------------------------------------------------------------------------------------------------|----------------------------------------------------------------------------------------------------|----------------------------------------------------------------------------------------------------|
|                                                                                                    | Name<br>shader[0].DepthCompare<br>shader[0].DepthMask<br>shader[0].DestBlend<br>shader[0].SecGradient<br>shader[0].SrcBlend<br>shader[0].Texturing<br>shader[0].DetailColor<br>shader[0].DetailColor<br>shader[0].AlphaTest | Name         Type           shader[0].DepthCompare         string           shader[0].DepthMask         string           shader[0].DepthMask         string           shader[0].DestBlend         string           shader[0].PriGradient         string           shader[0].SecGradient         string           shader[0].SecGradient         string           shader[0].SrcBlend         string           shader[0].Texturing         string           shader[0].DetailColor         string           shader[0].DetailClor         string           shader[0].AlphaTest         string |

Dieses Fenster zeigt euch nun alle Informationen über die Shader-Eigenschaften des Models an. Ändert diese vom Standard-System zu folgenden Änderungen.

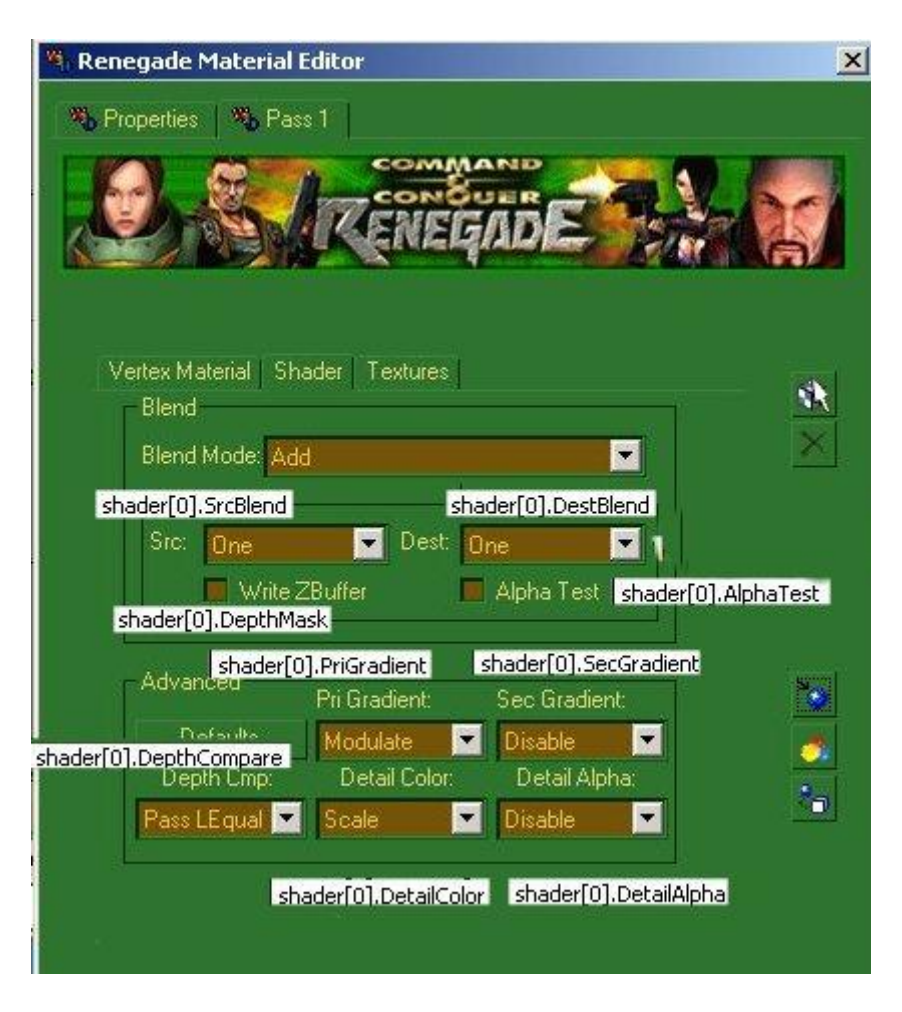

Es ist fast geschafft, jetzt benötigen wir nur noch die richtige Textur.

| 💐 Renegade Material Editor                 | ×                     |
|--------------------------------------------|-----------------------|
| 1 Properties 1 Pass 1                      |                       |
| COMMAND<br>CONSUER<br>RENEGADE             |                       |
| Vertex Material Shader Textures            | **                    |
| Map #1 (ruothbrkrsall.tga) Publish Display | ×                     |
| Clamp U Clamp V No LOD                     | 19 <del>11 -</del> 10 |
| Frames: 1 📫 Rate 15.0 🛊 Loop               |                       |
| Pass Hint: 🛛 Base Texture 🔄 🗾 Alpha Bitmap |                       |
| 💟 Stage 1 Texture (Detail Texture)         |                       |
| Map #3 (exvapor03.tga) Publish Display     | 5                     |
| Clamp U Clamp V No LOD                     |                       |
| Frames: 1 \$Rate: 15.0 \$ Loop             |                       |
| Pass Hint: 🛛 Base Texture 🔄 🚽 Alpha Bitmap | 204                   |
|                                            |                       |
|                                            |                       |
|                                            |                       |

Welche Textur ihr hier also plazieren must, erfahrt ihr in WDump unter diesen Optionen:

| 💤 ruoath3c_skn.w3d - wdump                                                                                                    |                |        |                  |
|----------------------------------------------------------------------------------------------------|----------------|--------|------------------|
| File View Tools Help                                                                                                    |                |        |                  |
| 2 P                                                                                                    |                |        |                  |
| W3D_CHUNK_BOX                                                                                                    | Name           | Туре   | Value            |
| <ul> <li>CHUNK_MESH</li> <li>W3D_CHUNK_MESH_HEADER3</li> <li>W3D_CHUNK_VERTICES</li> <li>W3D_CHUNK_VERTEX_NORMALS</li> <li>W3D_CHUNK_TRIANGLES</li> <li>W3D_CHUNK_VERTEX_INFLUENCES</li> <li>W3D_CHUNK_VERTEX_SHADE_INDICES</li> <li>W3D_CHUNK_VERTEX_MATERIALS</li> <li>W3D_CHUNK_VERTEX_MATERIALS</li> <li>W3D_CHUNK_TEXTURES</li> <li>W3D_CHUNK_TEXTURE</li> <li>W3D_CHUNK_TEXTURE</li> <li>W3D_CHUNK_TEXTURE</li> <li>W3D_CHUNK_TEXTURE</li> <li>W3D_CHUNK_TEXTURE</li> <li>W3D_CHUNK_TEXTURE</li> <li>W3D_CHUNK_TEXTURE</li> <li>W3D_CHUNK_TEXTURE</li> <li>W3D_CHUNK_TEXTURE</li> <li>W3D_CHUNK_MATERIAL_PASS</li> <li>W3D_CHUNK_HLOD</li> </ul> | Texture Name:  | string | RUOthBrkrsall.tg |
| Ready                                                                                                    | . ( Jeres Mary |        |                  |

#### Und hier:

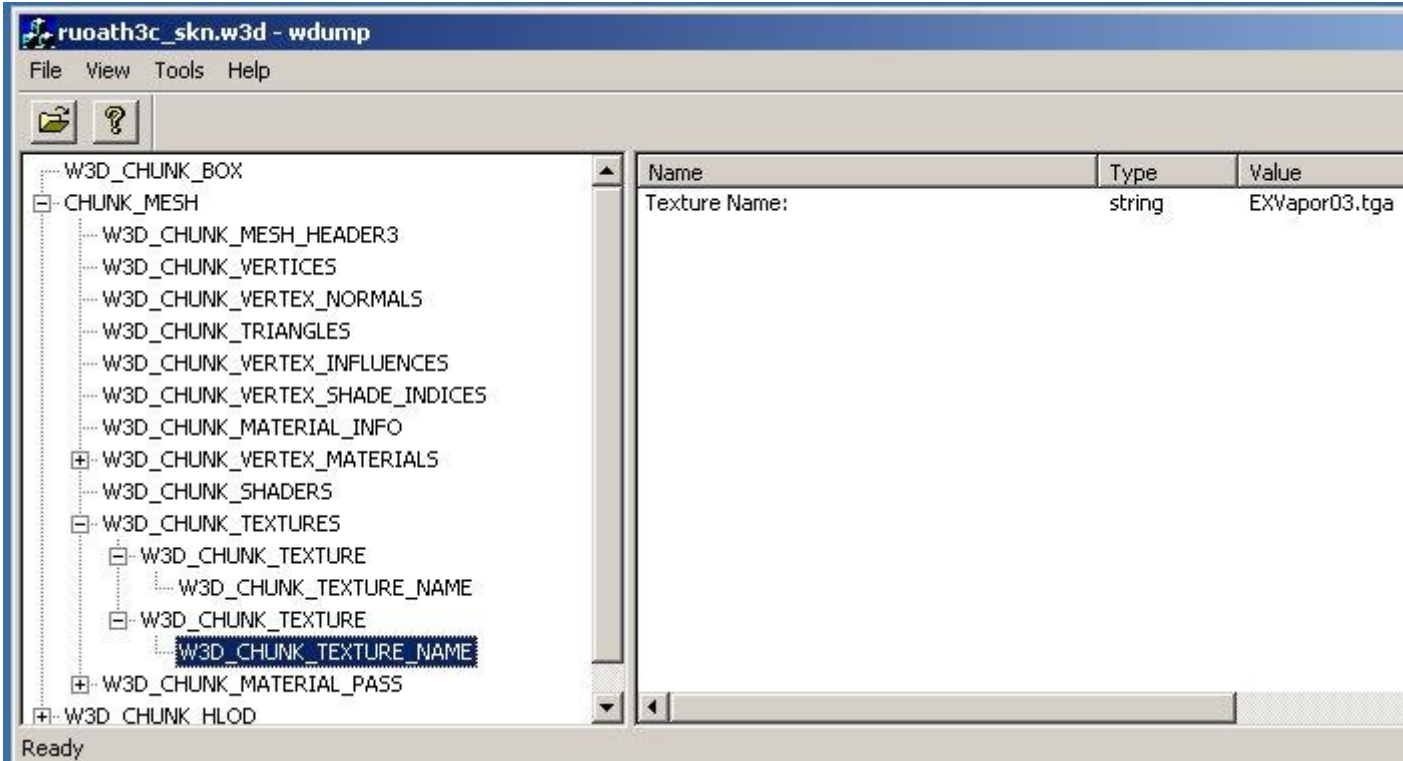

Wenn ihr die Textur jetzt noch richtig plaziert, sind die Eigenschaften für euer Model fertig. Jetzt heißt es nur noch verlinken und richtig exportieren. ;) Dafür empfehle ich die Tutorials von Rabi, gut erklärt und nachvollziehbar. Jeder kann modden, man muss nur den Mut dazu aufbringen. Ich bitte um Credits, wenn ihr dieses Tutorial nutzt. Ea